# How to cancel an appointment on Penji?

#### Step 1 . Click the session you want to cancel.

| International Tutoring Center              |                                  | μų ų                |
|--------------------------------------------|----------------------------------|---------------------|
| o o o                                      | Join a Workshop                  | >                   |
| Succes                                     | View Drop-In Tutoring            | >                   |
| 쩐 Learn                                    | YOUR TUTORS                      |                     |
| ਊ Tutors                                   |                                  |                     |
| 🔘 Help                                     |                                  |                     |
| Settings                                   |                                  |                     |
| Other Communities                          | Upcoming By Day of Week By Tutor |                     |
| CPS Peer Tutoring -                        | SATURDAY                         |                     |
| US (ALY, PJM, ITC)                         | Conversation                     | Saturday            |
| CPS Peer Tutoring -<br>CAN (ALY, PJM, ITC) |                                  | 3:00pm - 3:50pm EST |
|                                            |                                  |                     |

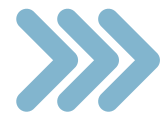

#### **Step 2. Click the three dots at the top-right corner.**

| ← Session Details                                                       |  |
|-------------------------------------------------------------------------|--|
| View session chatroom                                                   |  |
| Conversation                                                            |  |
| See agenda                                                              |  |
| Saturday, January 11th<br>3:00pm - 3:50pm EST<br>Teams Meeting - Online |  |

Submit Session Log

#### **Step 3. Click Cancel Session**

| - Session Details                             | Report a problem |
|-----------------------------------------------|------------------|
| View session chatroom                         | FAQ              |
| Conversation                                  | Cancel Session   |
| See agenda                                    |                  |
| Saturday, January 11th<br>3:00pm - 3:50pm EST |                  |
| Teams Meeting - Online                        |                  |
| Submit Session Log                            |                  |

## Step 4. Enter the reason for canceling and click the "Cancel Session" button.

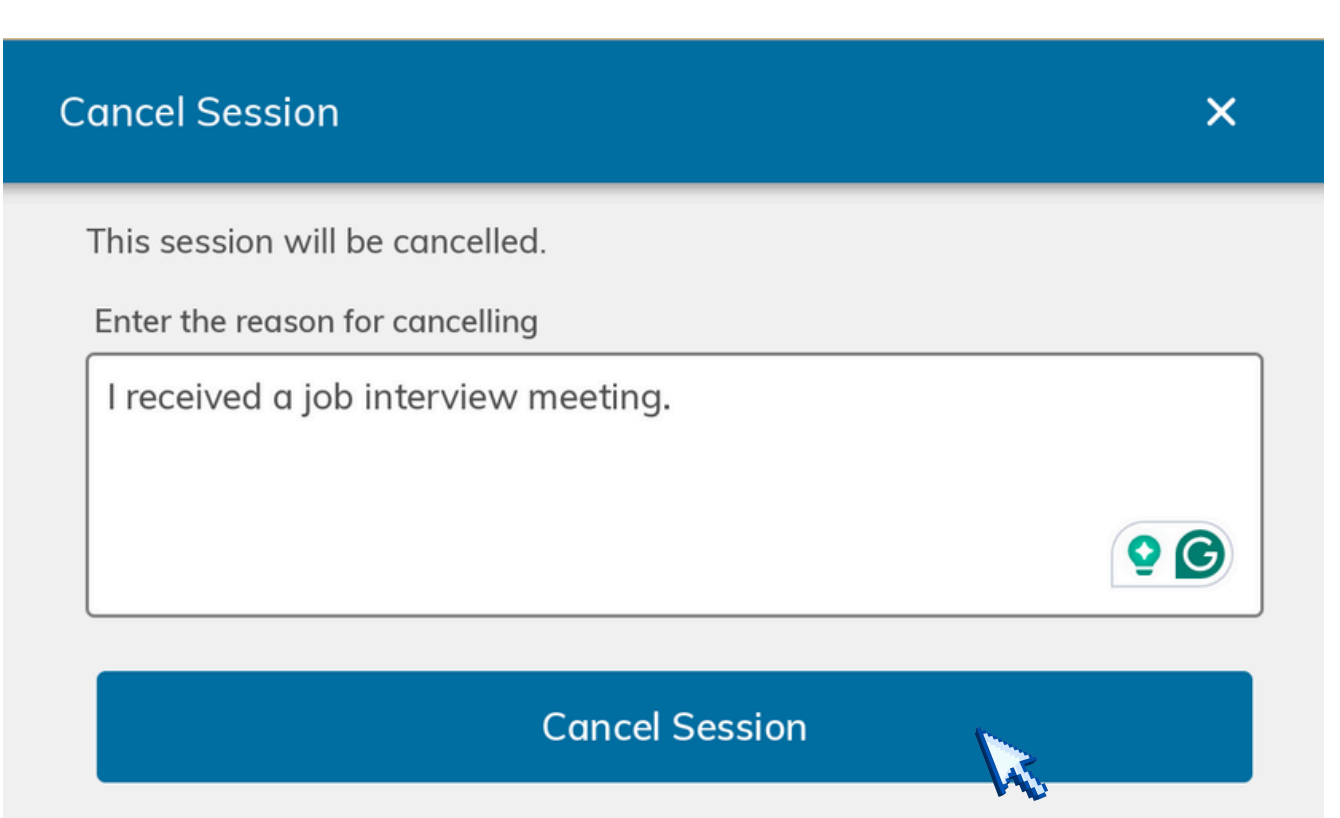

### **Need help?**

- ⊠ gss@northeastern.edu
- https://international.northeastern.edu/gss/
- @GlobalStudentSuccess